| Certificate Renew Internal Error | 3 |
|----------------------------------|---|
|                                  | 3 |
|                                  | 6 |
|                                  | 6 |

| Certificate Renew Internal                                                                                  |                                                    |                                                                                 |                                                 |                                        |
|----------------------------------------------------------------------------------------------------|----------------------------------------------------|---------------------------------------------------------------------------------|-------------------------------------------------|----------------------------------------|
| Error                                                                                                    |                                                    |                                                                                 |                                                 |                                        |
| Nginx Proxy Manager                                                                                         | ~( NPM)                                            |                                                                                 |                                                 | 가                                      |
| Renew Let's Encrypt (                                                                                       | Certificate                                        |                                                                                 |                                                 |                                        |
| Internal Error                                                                                              |                                                    |                                                                                 |                                                 |                                        |
|                                                                                                    |                                                    |                                                                                 |                                                 |                                        |
|                                                                                                    |                                                    |                                                                                 | Close                                           |                                        |
|                                                                                                    | 30                                                 |                                                                                 |                                                 |                                        |
| certbot                                                                                                    | 가                                                  |                                                                                 |                                                 |                                        |
|                                                                                                    |                                                    |                                                                                 |                                                 |                                        |
| certbot npm                                                                                                 |                                                    | 가                                                                               |                                                 |                                        |
| mess                                                                                                    | ages sysl                                          | og journalctl                                                                   | f                                               |                                        |
| Oct 22 20:22:56 pro                                                                                         | oxy npm[4257<br>ing Let'sEnc                       | 19]: [10/22/2024]<br>rypt certificates                                          | ] [11:22:56 /<br>s via Cloudfl                  | AM] [SSL ] ><br>.are for Cert #10:     |
| Oct 22 20:22:56 pro                                                                                         | oxy npm[4257<br>nd: certbot                        | 19]: [10/22/2024]<br>renewforce-rer                                             | ] [11:22:56 /<br>newalconfi                     | AM][SSL] >                             |
| <pre>"/etc/letsencrypt." "/tmp/letsencrypt-"</pre>                                                          | ini"work-<br>log"cert-                             | dır "/tmp/letsend<br>name 'npm-10'd                                             | crypt-lib"<br>disable-hook-                     | logs-dir<br>validationno-              |
| Oct 22 20:22:56 pr<br>□ debug CMD:                                                                          | new<br>oxy npm[4257<br>certbot rene                | 19]: [10/22/2024]<br>wforce-renewal                                             | ] [11:22:56 /<br>Lconfig                        | AM][Global] >                          |
| <pre>"/etc/letsencrypt." "/tmp/letsencrypt-"</pre>                                                          | ini"work-<br>log"cert-                             | dir "/tmp/letsend<br>name 'npm-10'd                                             | crypt-lib"<br>disable-hook-                     | logs-dir<br>validationno-              |
| random-sleep-on-red<br>Oct 22 20:22:56 pro<br>△ warning Saving<br>Oct 22 20:22:56 pro<br>(otc(lotsopervpt/s | new<br>oxy npm[4257<br>g debug log<br>oxy npm[4257 | 19]: [10/22/2024]<br>to /tmp/letsencry<br>19]: Renewal conf<br>0 conf is broken | ] [11:22:56 /<br>ypt-log/letse<br>figuration fi | AM] [Express ] ><br>encrypt.log<br>ile |
| Oct 22 20:22:56 pr                                                                                          | oxy npm[4257                                       | 19]: The error wa                                                               | as: expected                                    |                                        |

```
/etc/letsencrypt/live/npm-10/cert.pem to be a symlink
Oct 22 20:22:56 proxy npm[425719]: Skipping.
Oct 22 20:22:56 proxy npm[425719]: 0 renew failure(s), 1 parse failure(s)
Oct 22 20:22:56 proxy npm[425719]: Ask for help or search for solutions at
https://community.letsencrypt.org. See the logfile /tmp/letsencrypt-
log/letsencrypt.log or re-run Certbot with -v for more details.
```

Oct 22 20:22:56 proxy npm[425719]: Renewal configuration file /etc/letsencrypt/renewal/npm-10.conf is broken. Oct 22 20:22:56 proxy npm[425719]: The error was: expected /etc/letsencrypt/live/npm-10/cert.pem to be a symlink

가

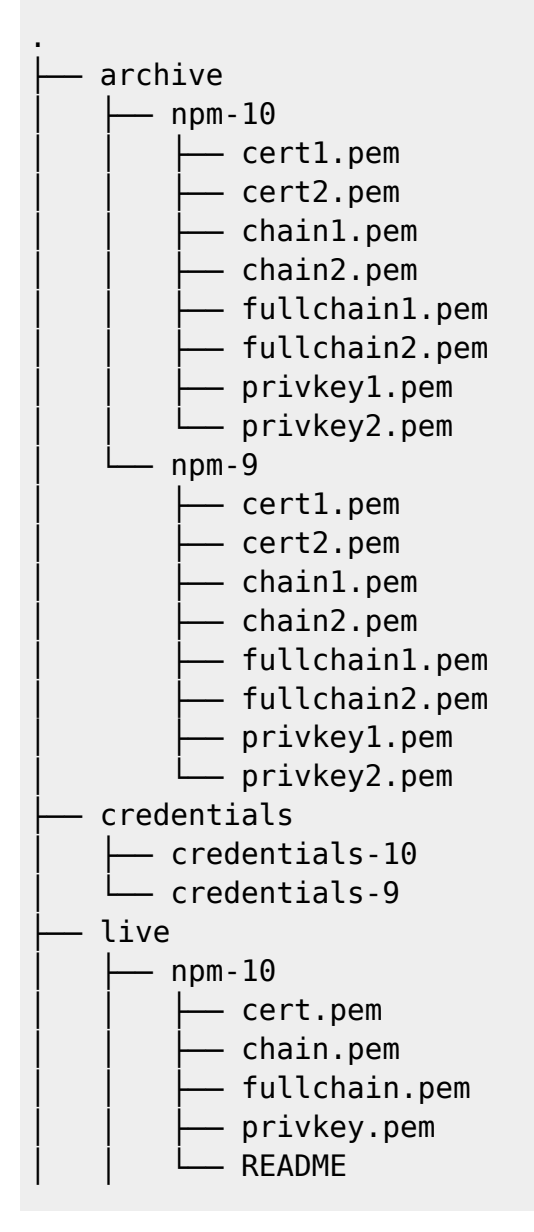

|   | mpm-9           |
|---|-----------------|
|   | │               |
|   | │               |
|   | │               |
|   | privkey.pem     |
|   | README          |
|   | L- README       |
| - | - renewal       |
|   | └── npm-10.conf |
|   | └── npm-9.conf  |
| Ĺ | - renewal-hooks |
|   | — deploy        |
|   | — post          |
|   | L pre           |

certbot

archive

live

live

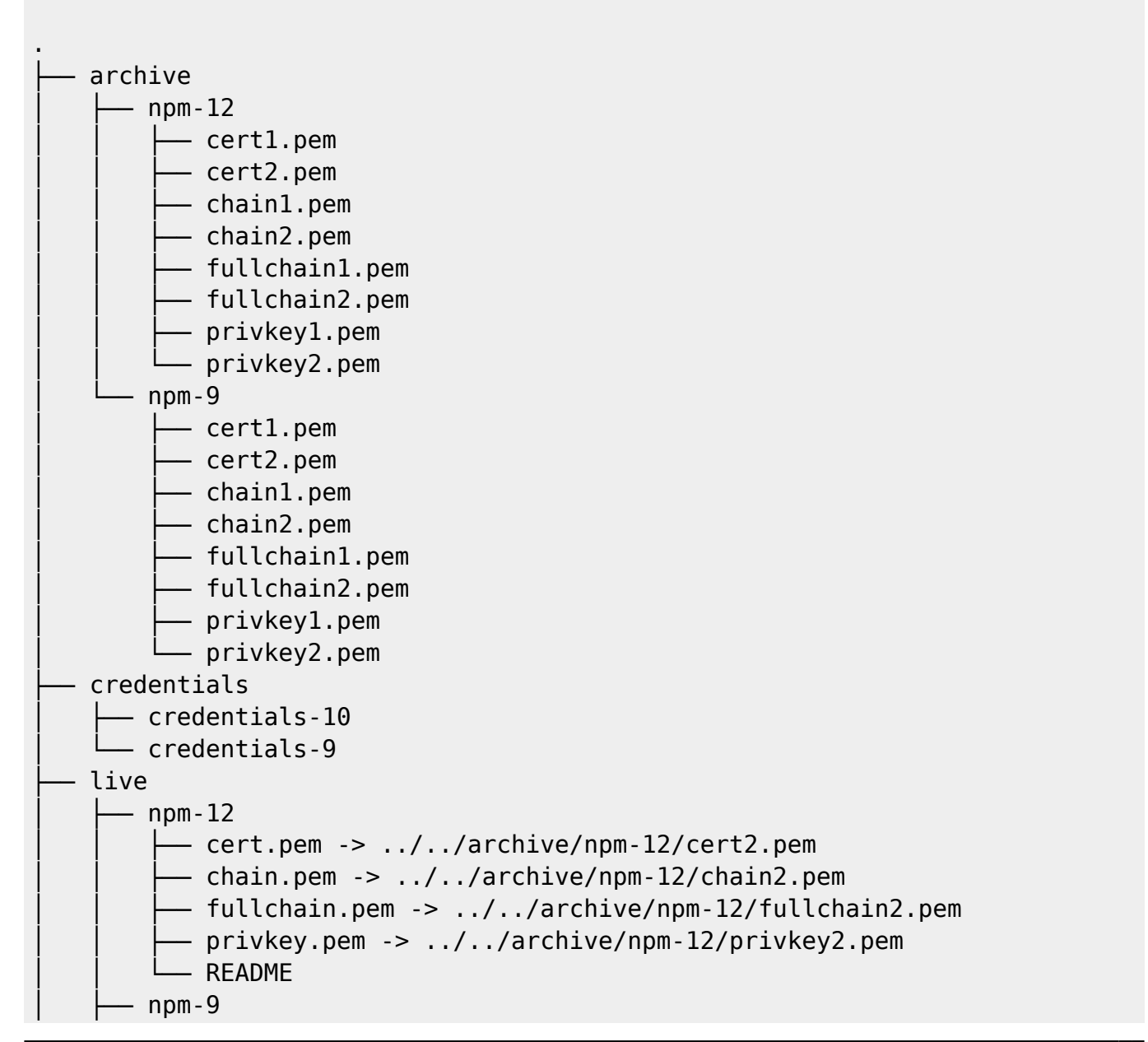

Last update: 2024/10/22 \_certificate\_renew\_internal\_error 12:19

|          | <pre>     cert.pem     chain.pem     fullchain.pem     privkey.pem     README</pre> |
|----------|-------------------------------------------------------------------------------------|
| ĺ        | L README                                                                            |
| <b> </b> | renewal                                                                             |
|          | ├── npm-12.conf                                                                     |
|          | └── npm-9.conf                                                                      |
|          | renewal-hooks                                                                       |
|          | — deploy                                                                            |
|          | - post                                                                              |
|          | L pre                                                                               |

| live<br>1 가 | n         | pm-12 npm-9<br>archive | 가 | . npm-12<br>가 |
|-------------|-----------|------------------------|---|---------------|
| +1          | live<br>1 | archive                | 가 | (renew)       |

+

## \$ certbot update\_symlinks

가

.

가

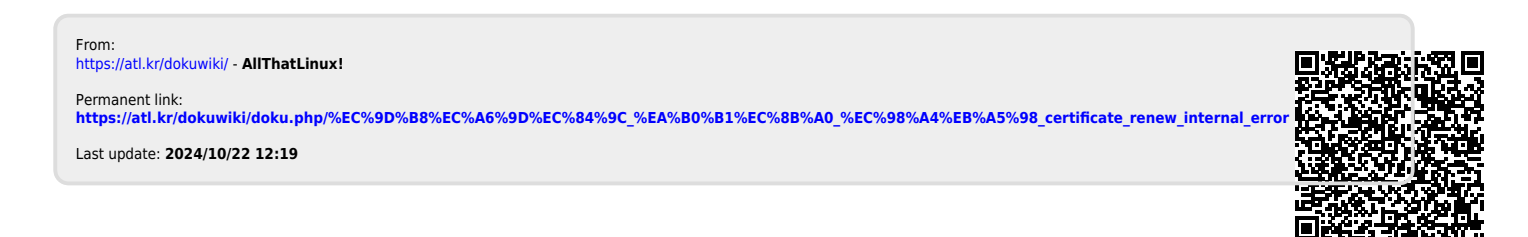